## TIMEGRAPHICS

<u>https://time.graphics/fr</u> est un outil en ligne pour créer des frises chronologiques coopératives ou collaboratives, gratuites et multimédias.

- 1. Connectez-vous sur le site et créez-vous un compte.
- Cette fenêtre s'ouvre, c'est assez intuitif, tout est expliqué. Pour naviguer sur la frise, utilisez les flèches de votre clavier. N'importe-où, sur la frise, vous pourrez insérer un évènement, une période longue, des statistiques, des images des vidéos....

Si le fond noir ne vous plait pas, vous pouvez le changer pour du blanc ici.

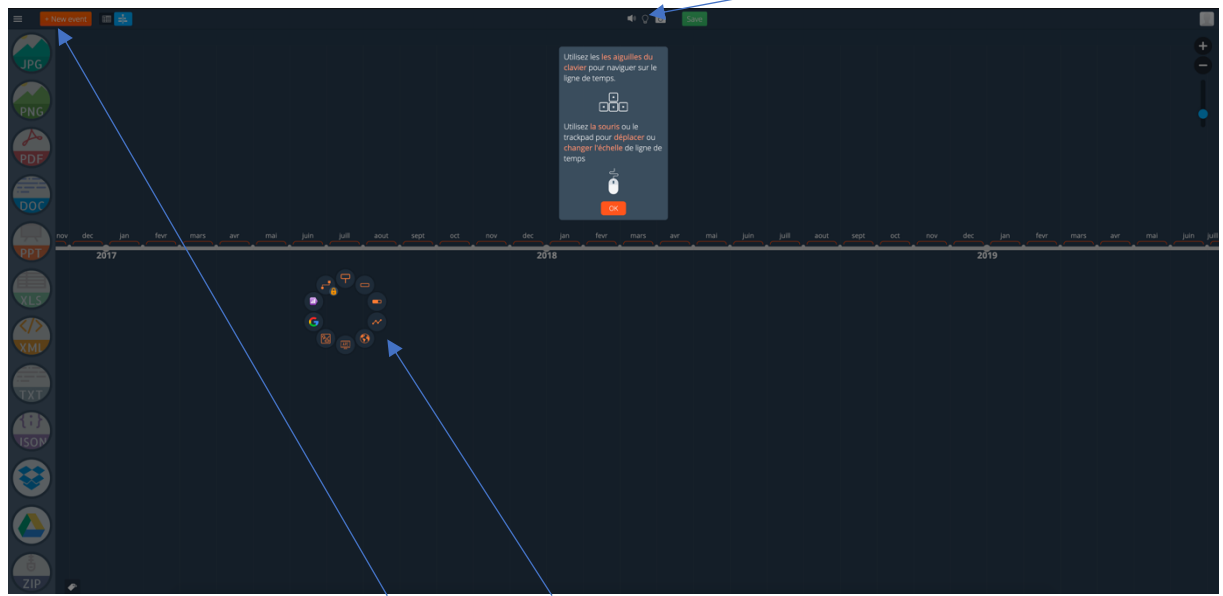

Pour ajouter un évènement, cliquez ici, puis choisissez ce que vous voulez intégrer, un évènement court, une période...

3. Une fois l'évènement créé, vous pouvez le personnaliser, ce volet s'ouvre à droite :

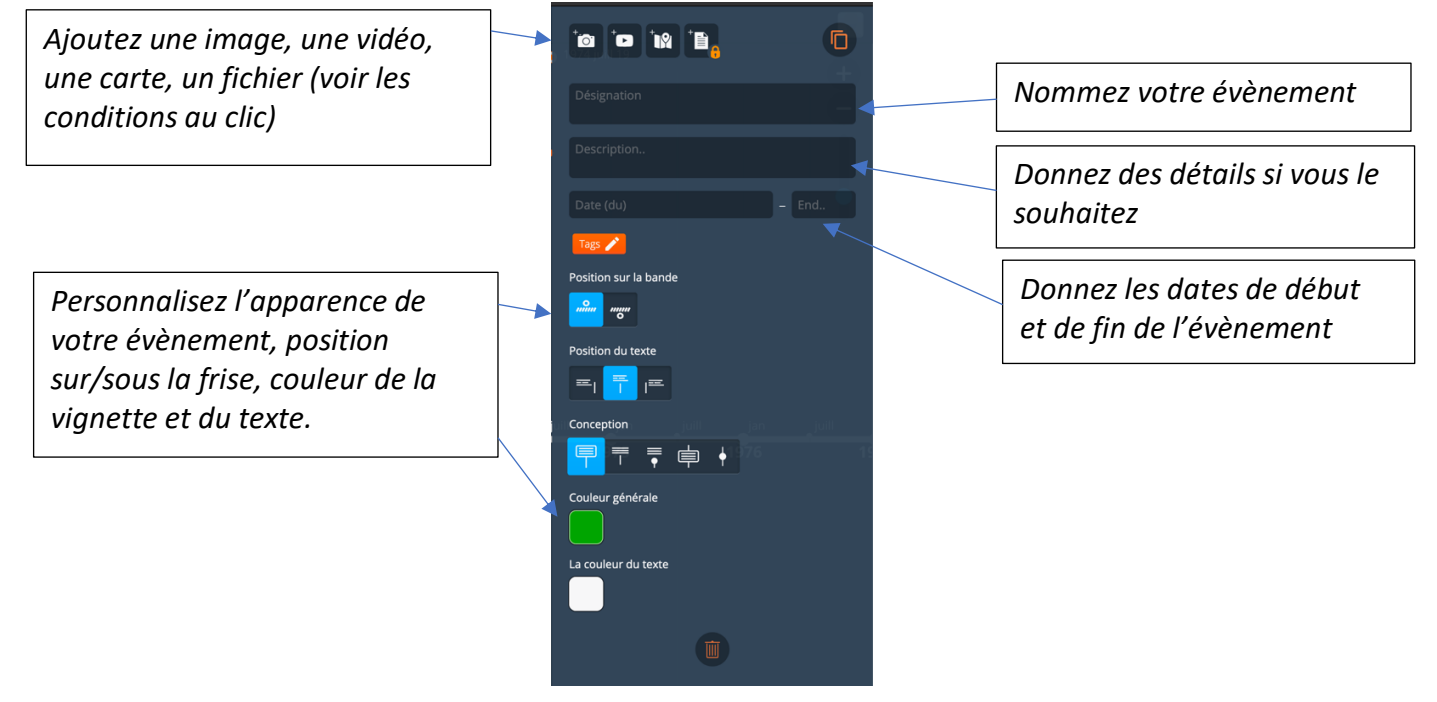

Sophie Boudjenane/GEP langues ac-versailles

4. Partagez la frise avec vos élèves/étudiants Une fois que vous avez terminé, cliquez sur « save » en haut de la page.

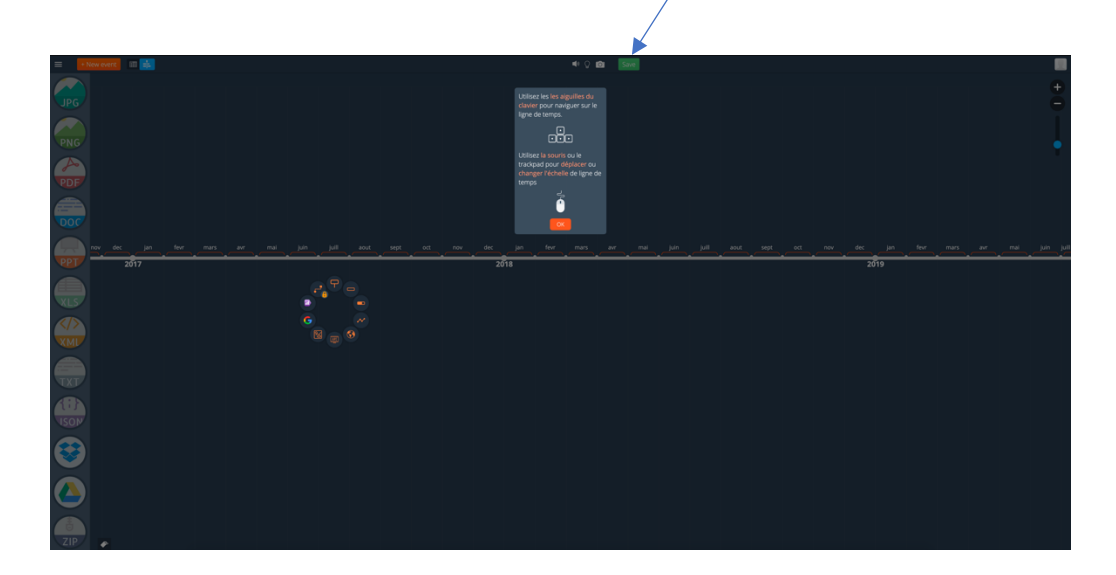

Cette fenêtre s'ouvre, elle vous permet en passant par « public » ou « link » de partager un lien d'invitation direct avec vos collaborateurs, ils n'auront pas besoin de se connecter avec leur adresse mail (RGPD OK). Un bémol, le compte gratuit ne permet pas d'obtenir le code d'intégration, mais une fois la frise terminée, vous pourrez en faire une capture d'écran et la partager sur vos blogs et ENT. Sur l'onglet de gauche, vous disposez aussi de différentes manières d'exporter ce document. Les collaborations des élèves apparaissent dans votre compte modérateur, vous devrez les valider pour qu'ils apparaissent dans la frise.

Your timeline have saved! One more step..

| Privacy settings |                                                                               |  |  |  |
|------------------|-------------------------------------------------------------------------------|--|--|--|
| •                | Public<br>Anyone on the Internet can find and access. No sign-in<br>required. |  |  |  |
|                  | Link<br>Anyone who has the link can access. No sign-in required.              |  |  |  |
|                  | Private<br>Only you can access.                                               |  |  |  |
| Anyone can edit  |                                                                               |  |  |  |
| Preview pictures |                                                                               |  |  |  |
|                  | <u> </u>                                                                      |  |  |  |
|                  | The timeline Custom image                                                     |  |  |  |
| Basic details    |                                                                               |  |  |  |
| New timeline     |                                                                               |  |  |  |
| Descri           | ption                                                                         |  |  |  |
| Sauver           |                                                                               |  |  |  |

Sophie Boudjenane/GEP langues ac-versailles

## TUTO TIME GRAPHICS

Voici les publications telles qu'elles apparaissent, les élèves peuvent entrer leur prénom seulement ou un pseudo. Ici, il s'agissait d'une compréhension écrite pour des BTS. Il faut cliquer sur les pour développer les paragraphes ou lignes écrites. J'ai supprimé les noms indiqués par mes élèves dans cette capture d'écran.

| TIMEGRAPHICS         | Create 🖍 Public Timelines Library FAQ 🗢 For education >                      |   |                 |
|----------------------|------------------------------------------------------------------------------|---|-----------------|
| Browse mode: Table 🎹 | Timeline =                                                                   |   |                 |
| 5 days ago 🥏         | Previous changes were not reviewed. Please, approve, cancel or delete edits. |   | Comments        |
| 3 hours ago          | Edit #1014292                                                                |   |                 |
|                      | Timeline Pizza Hut                                                           |   |                 |
| 1 hours ago          | Changes                                                                      |   | Write a message |
| 1 hours ago          | Durante                                                                      |   | Send            |
| 1 hours ago          |                                                                              |   |                 |
| 1 hours ago          | Pizza Hut's corporate strategy                                               | > |                 |
| 1 hours ago          | Pizza Hut's share 410 000 common stock to public                             | > |                 |
| 56 minutes ago       | Pizza hut's expand further by opening outlets in Japan and Great Britain     | > |                 |
| +                    | Pizza Hut's had more than 2000 units in its franchise network                | > |                 |
| _                    | New restaurant had the 35 by 65 meters red-roof                              | > |                 |
|                      |                                                                              |   |                 |
|                      |                                                                              |   |                 |
|                      |                                                                              |   |                 |
|                      |                                                                              |   |                 |
|                      |                                                                              |   |                 |